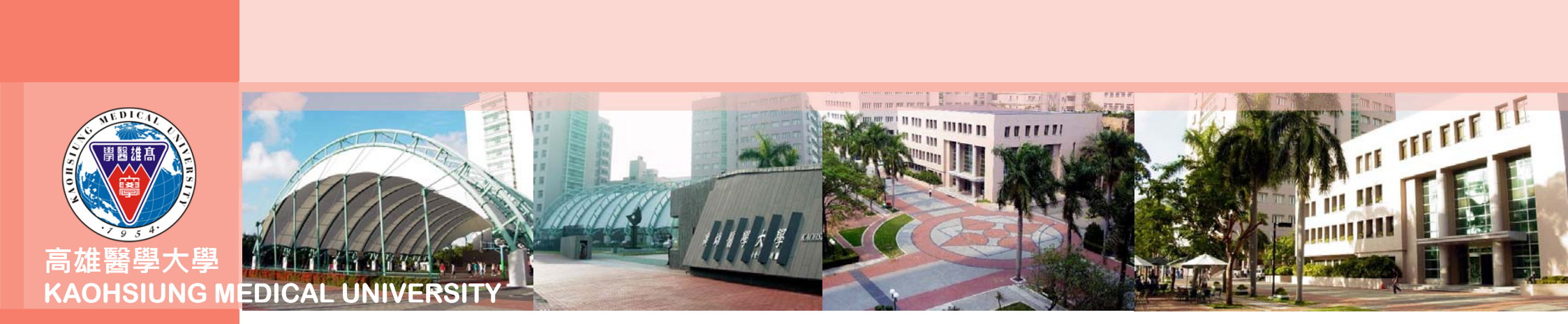

## 合約人員請假系統操作及線上審核 流程說明

以高等教育深耕計畫專任計畫人員為例

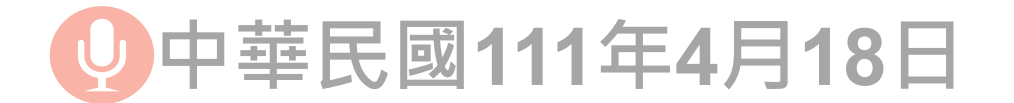

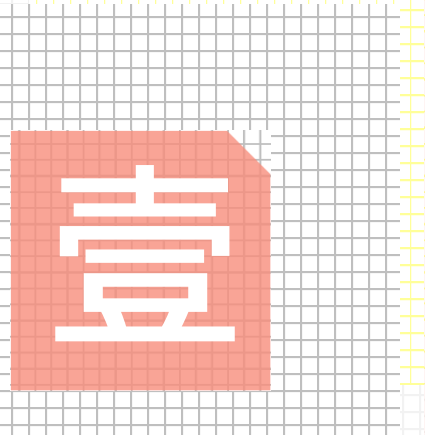

## 合約人員請假系統 之操作流程說明

操作人員:計畫人員

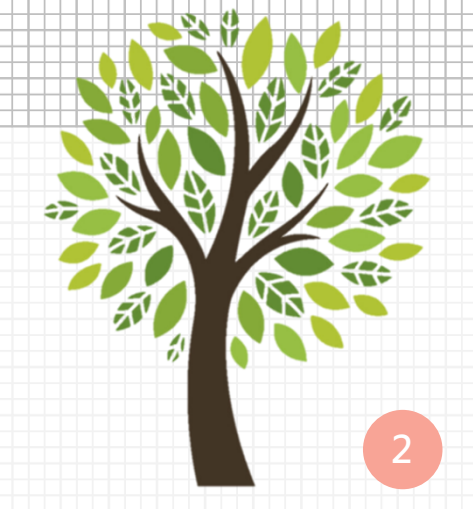

2 進入校務資訊系統,點選路徑「計畫人員」→T.D.1.09計畫人員差勤系 統(簽到退、請假)

由於系統規劃整合校內各專題(案)計畫之專、兼任計畫人員及臨時工的請假申請,且各身分別人員 擁有的校務資訊系統權限不盡相同,爰請務必依循前述路徑點選(若點選「教職員」或「行政人員」 進入該程式,則將無法帶入合約資訊,進而導致存檔失敗狀況)

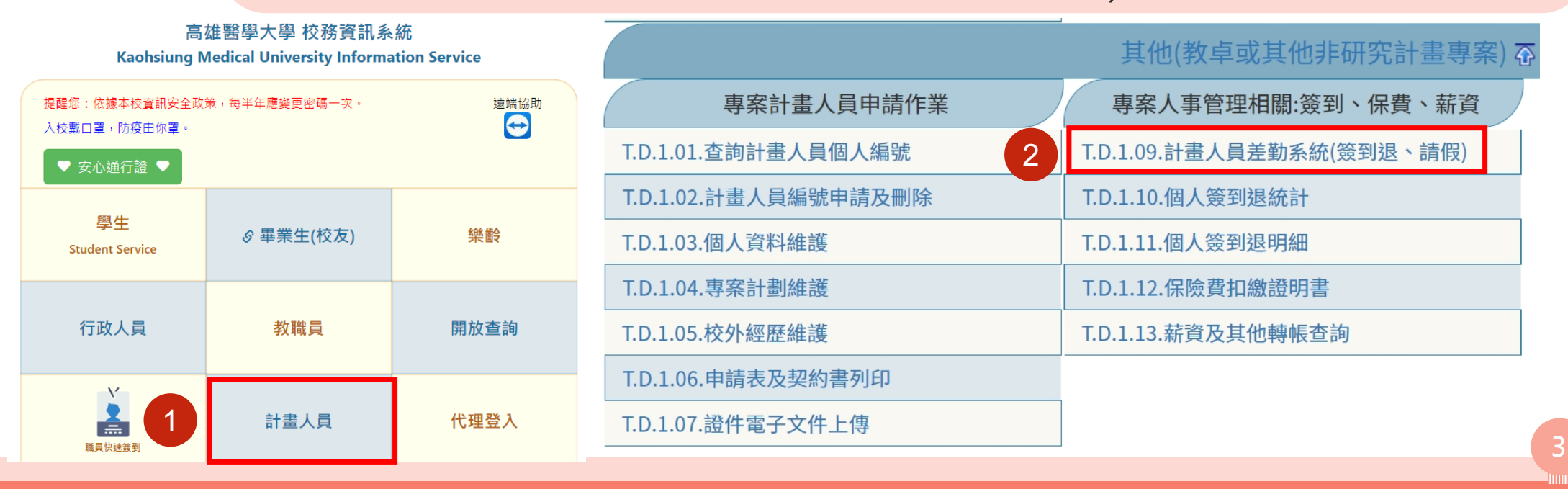

時 置 → 摊 /

1-1

於相同頁面點選「審核流程設定 作業」系統跳轉「T.W.0.01.審核 流程設定作業」

1-1

•••

C = E - - -

點選第一層「新增」並 2 3 4 將此流程命名後,再點 選「存檔」

點選第二層「新增」並 5 6 7 依序設定審核人後,再 點選「存檔」

※僅須於第一次操作系統時建立、或於審 核人異動時調整,第二次起即可直接進 行「請假申請」

※高等教育深耕計畫各核心議題或分項 計畫之審核流程,詳請參閱P11附表

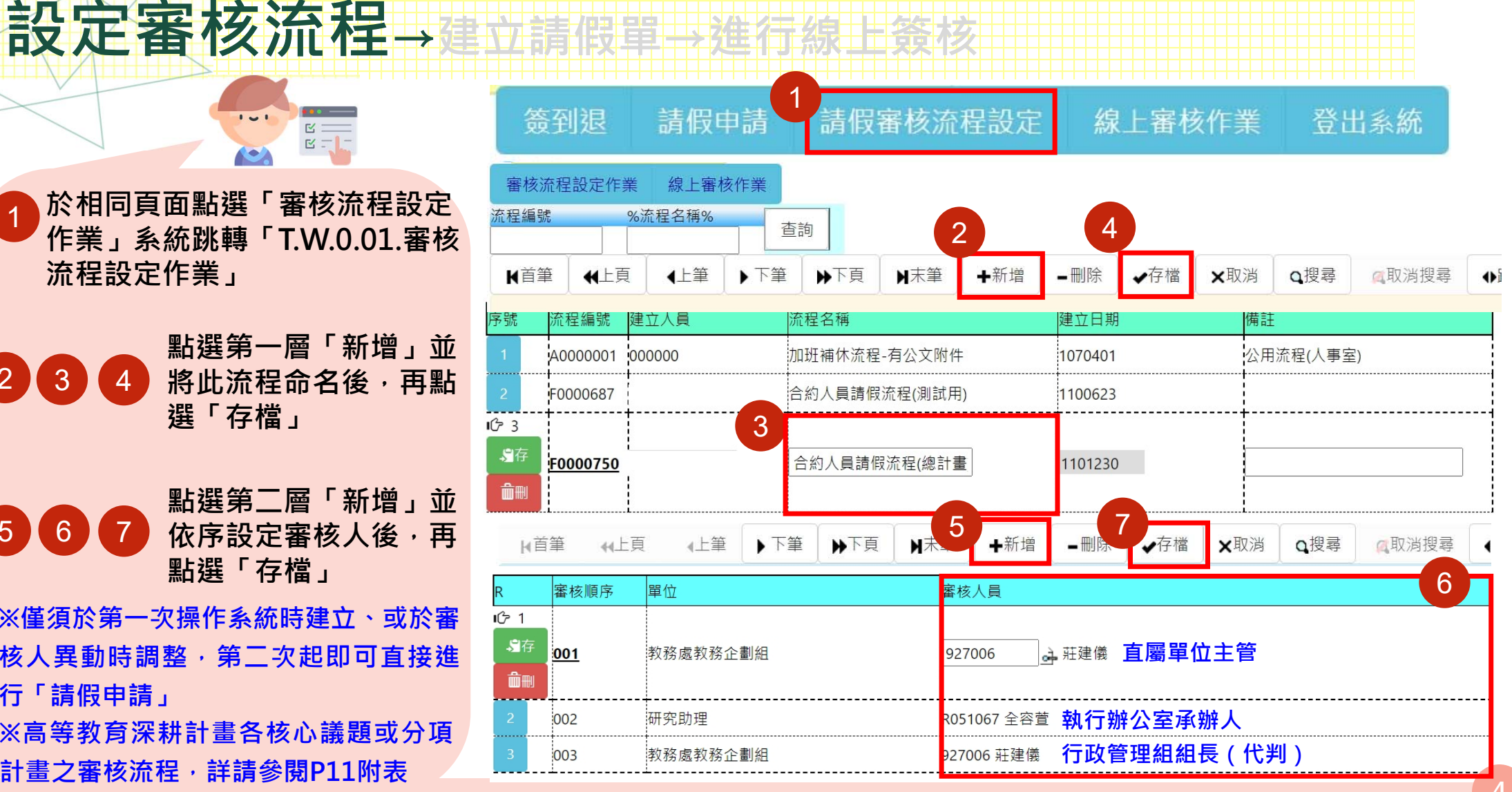

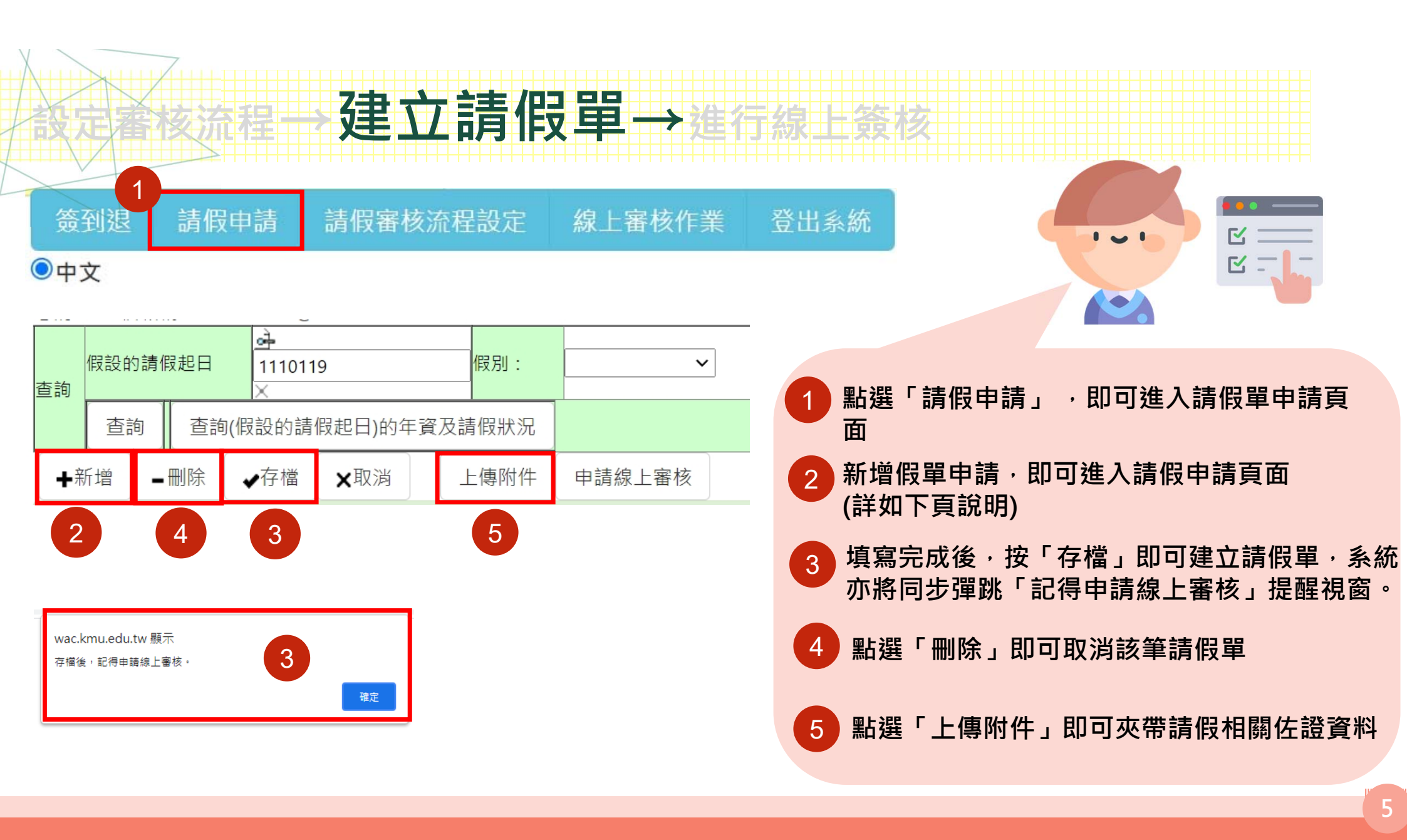

#### 假單頁面內容

注意:\*號為必填之選項

|             | 審核狀態           | -假單未送                                                                                                    |  |  |  |  |  |  |  |
|-------------|----------------|----------------------------------------------------------------------------------------------------|--|--|--|--|--|--|--|
|             | 假單編號           | A000000043                                                                                                    |  |  |  |  |  |  |  |
|             | 身分證*           | 系統直接帶入無需填寫                                                                                                    |  |  |  |  |  |  |  |
|             | 合約編號* 1        | ■ March March |  |  |  |  |  |  |  |
| 吃1          | 假別* 2          | 01 休假 🖌 點選請假假別                                                                                                    |  |  |  |  |  |  |  |
| <b>\$</b> 存 | 起始時間*          | → 1110124 ×13 × :30 × 點選請假日期及時段                                                                                                    |  |  |  |  |  |  |  |
| Ô.          | 結束時間*          |                                                                                                    |  |  |  |  |  |  |  |
|             | 時數 (以小時為單位)* 4 | 4>小時 (ps:相當於請了0.5天) 填寫請假小時數(以小時為單位,例如0.5天=4小時)                                                                                                    |  |  |  |  |  |  |  |
|             | 請假代理人 5        | → 點選代理人(進入後職號搜尋)                                                                                                    |  |  |  |  |  |  |  |
|             | 請假理由           |                                                                                                    |  |  |  |  |  |  |  |
|             | 是否出國* 6        | N 否 ✔ 點選是否出國                                                                                                    |  |  |  |  |  |  |  |
|             | 地點             |                                                                                                    |  |  |  |  |  |  |  |
|             | 簽核單號           |                                                                                                    |  |  |  |  |  |  |  |

建立請假單→進行線上簽核

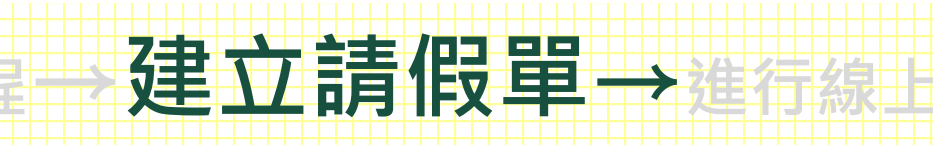

#### 不同合約之請假狀況

|      | 核狀態 - 假單未送   |                                          | 合約編號 |                                                                                 |      | 合約起迄 2 |                           |         |  |          |         |          |         |
|------|--------------|------------------------------------------|------|---------------------------------------------------------------------------------|------|--------|---------------------------|---------|--|----------|---------|----------|---------|
|      | 假單編號         | A000000043 點選合約                          |      |                                                                                 |      |        | ſ                         | 1101001 |  | 1110231  |         |          |         |
|      | 身分證*         |                                          |      |                                                                                 |      |        |                           | 1101001 |  | 1110251  |         |          |         |
|      | 合約編號*        |                                          | i.   | 首筆                                                                              | 44上百 |        | ▶下百                       | N末筆     |  |          |         |          |         |
|      |              | 計畫名稱SHUUU537 III年高等教內涂耕訂畫-洛夏教學創<br>ユーニュー |      | 10+                                                                             | 11   |        | 112                       |         |  |          |         |          |         |
|      |              | 申請人 1047044李珮綾                           |      |                                                                                 |      |        |                           |         |  |          |         |          |         |
| 10月1 | 假別*          | 01休假 🖌                                   | E    | 目前第1筆,共2筆(不分頁)                                                                  |      |        |                           |         |  |          |         |          |         |
| 。常存  | 起始時間*        | à 1110124 X 13 ♥ : 30 ♥                  |      |                                                                                 |      |        |                           |         |  |          |         |          |         |
| ÔN   | 結束時間*        | <u>a</u> 1110124 × 17 ▼ :30 ▼            |      |                                                                                 |      |        |                           |         |  |          |         |          |         |
|      | 時數 (以小時為單位)* | 小時為單位)* 4>小時 (ps:相當於請了0.5天)              |      |                                                                                 |      |        |                           |         |  |          |         |          |         |
|      | 請假代理人        | <u>क</u>                                 | 次    | 合約編                                                                             | 扁號   |        | 合約名稱                      |         |  |          |         | 身分證字號    | 合約起迄    |
|      | 請假理由         |                                          | ~    | CH000                                                                           |      | 0455   | F 110年百竿教交深耕計書 莎雷教网创新楼西 椈 |         |  |          |         |          | 1100601 |
|      | 是否出國*        | N 否 ¥                                    |      | C110003074 <sub>1 =</sub> 10000400 11004 同 我 图 床 析 同 里 洛 員 我 学 剧 利 併 困 - 総 1100 |      |        |                           |         |  | 1100001- |         |          |         |
|      | 地點           |                                          |      |                                                                                 | 「重   |        |                           |         |  |          | 1101231 |          |         |
|      | 簽核單號         |                                          |      | C110009152 SH00053                                                              |      |        | 7 111年高等教育深耕計畫-落實教學創新構面-總 |         |  |          |         | 1110101- |         |
|      |              |                                          |      |                                                                                 |      |        |                           |         |  |          |         | 1110331  |         |

222

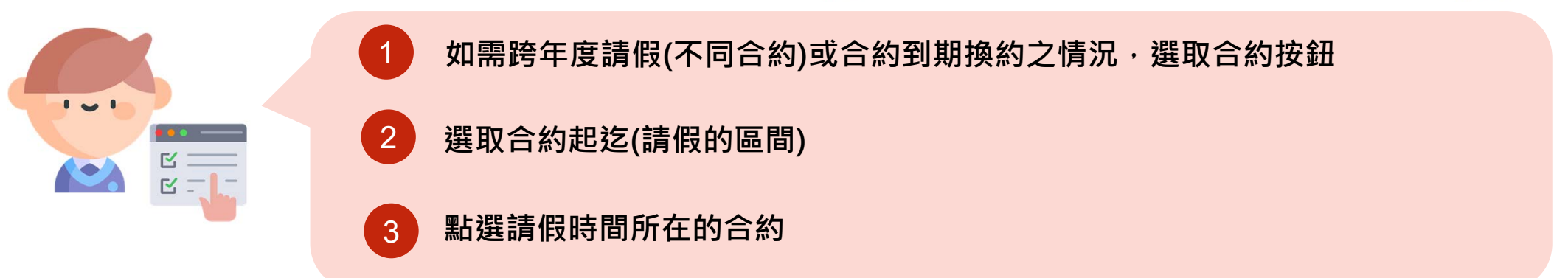

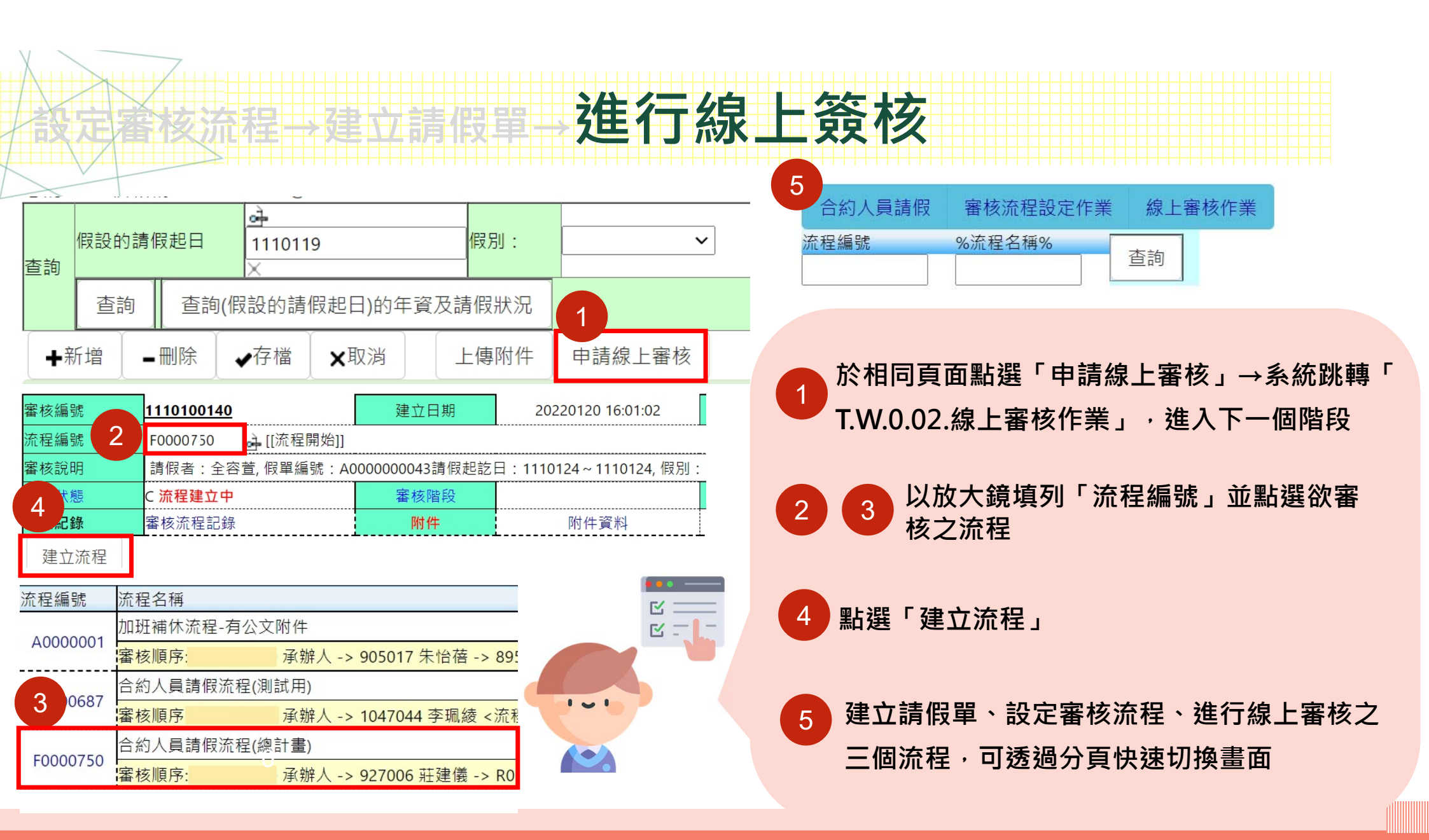

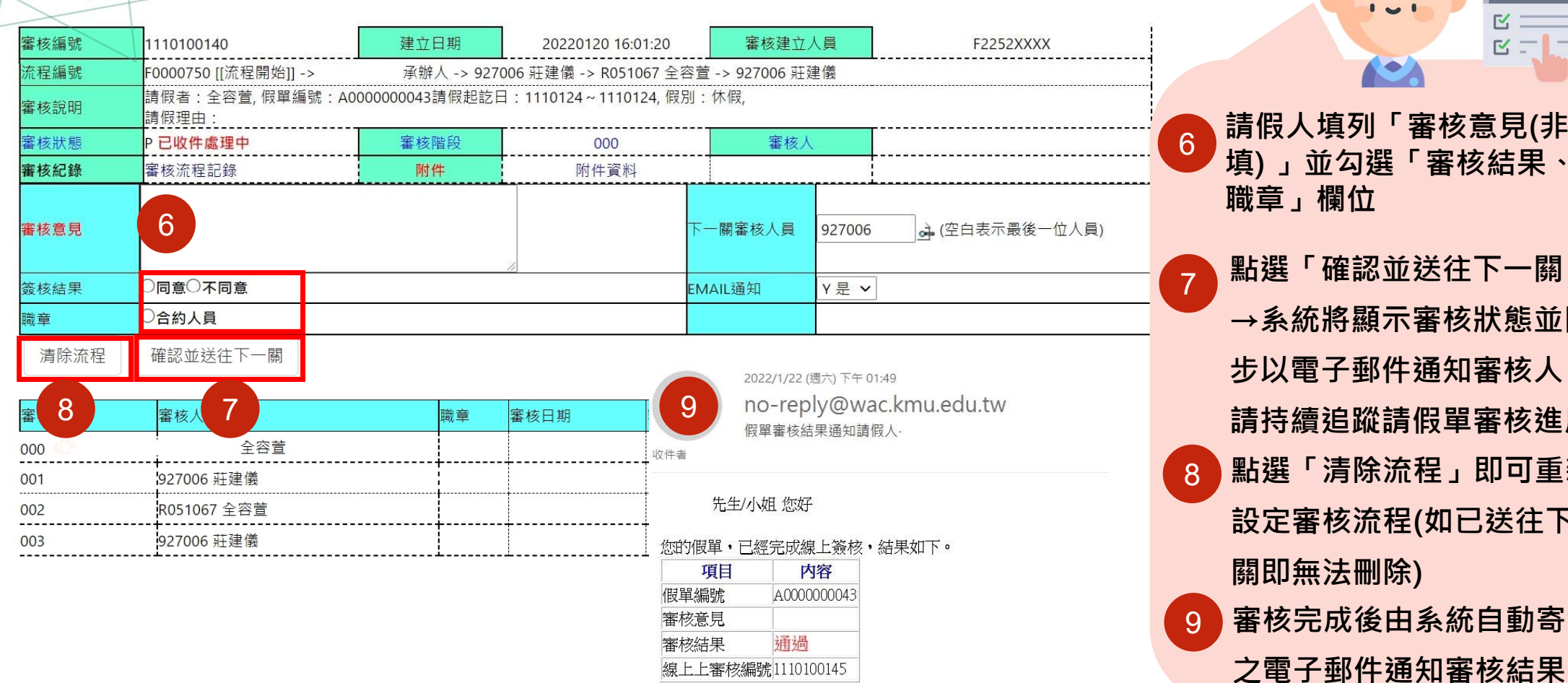

進行線上簽核

請假人填列「審核意見(非必 填)」並勾選「審核結果、 職章」欄位

1 - 1

Ľ

R

點選「確認並送往下一關」 →系統將顯示審核狀態並同 步以電子郵件通知審核人, 請持續追蹤請假單審核進度 點選「清除流程」即可重新 設定審核流程(如已送往下一 關即無法刪除) 審核完成後由系統自動寄發

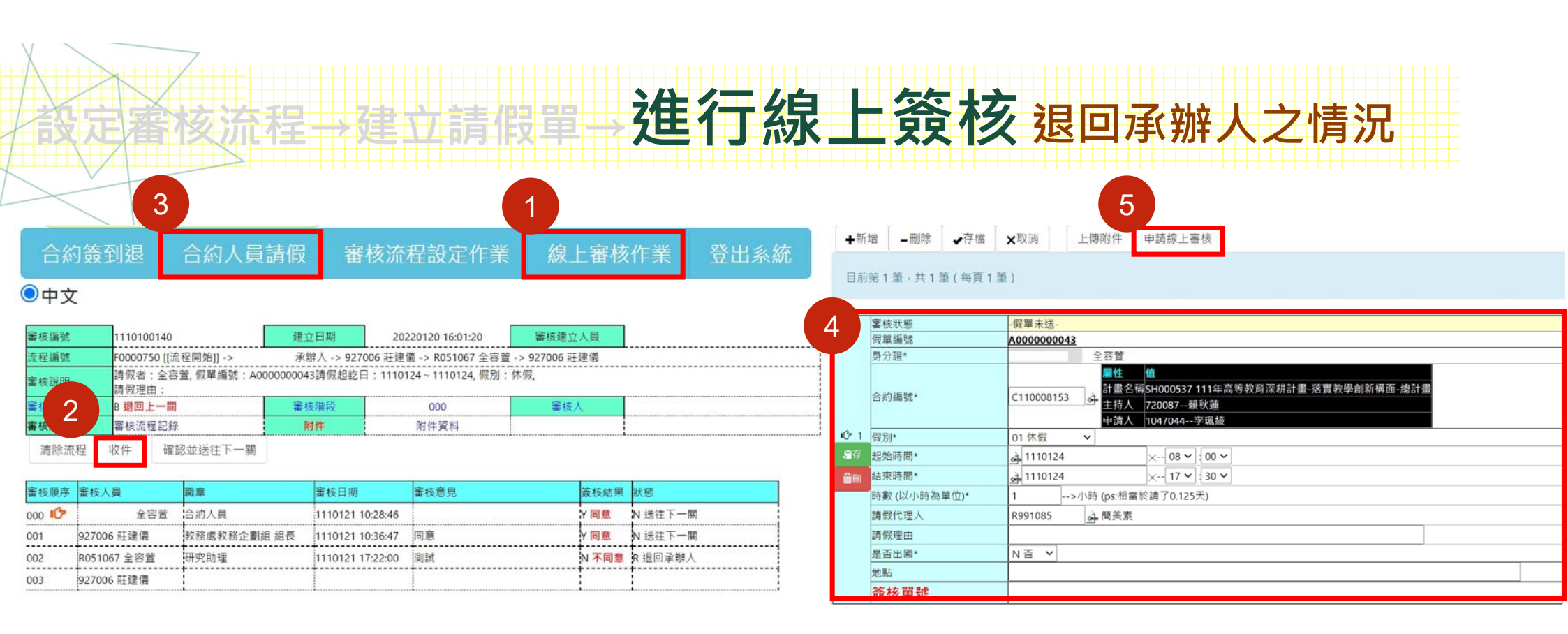

1 - 1

₫ =

3

2 如欲修改假單內容或變更審核流程,請請假人先追回假單並於「線上審核作業」點選「 收件」按鈕後,再聯絡業務承辦人-容萱(2057)刪除原有流程後,始可修改。

5 選取「合約人員請假」,進行假單內容修改,修改完成後再按「申請線上審核」 ,後續流程重新一次。

10

### 建立請假單—進行線上簽核(注意事項)

#### 高等教育深耕計畫各核心議題或分項計畫之審核流程

依據高教深耕計畫執行辦公室第7次討論會議決議:

同意本校高等教育深耕計畫專任計畫人員「請假核決權限」參考教職員作法略為調整如下表所示:

| 請假天數未滿3日            | 請假天數3日(含)以上                                                        |  |  |  |  |
|---------------------|--------------------------------------------------------------------|--|--|--|--|
| 專仠計書人員→百屬單位主管→執行辦公  | 專任計畫人員→直屬單位主管→構面召集                                                 |  |  |  |  |
| 室承辦人-全容萱助理→行政管理組組長- | 人→執行辦公室承辦人-全容萱助理→行政<br>管理組組長-莊建儀組長 →執行長-葉竹來<br>執行長(代判)             |  |  |  |  |
|                     |                                                                    |  |  |  |  |
|                     | 請假天數未滿3日<br>專任計畫人員→直屬單位主管→執行辦公<br>室承辦人-全容萱助理→行政管理組組長-<br>莊建儀組長(代判) |  |  |  |  |

※建議設定審核流程優先設定以上兩類

✓ 需上傳附件之假別:病假2日以上(依高雄醫學大學適用勞動基準法人員工作規則)、<u>婚假、</u> 喪假、產假、公假、加班補休、其他假、防疫照顧假...等

11

# <u> 建石棉 建石棉上资核(注意事項)</u>

- 特休假天數:若曾於本校擔任臨時工且銜接專任助理無超過3個月者將累積其年資,
  其到職日將採臨時工到職日,故系統顯示有小數點為正常現象。
- ✓ 加班補休申請仍維持現行紙本模式,經人資室申請通過後,送至執行辦公室由承辦 人容萱(2057)進行系統補休天數維護。

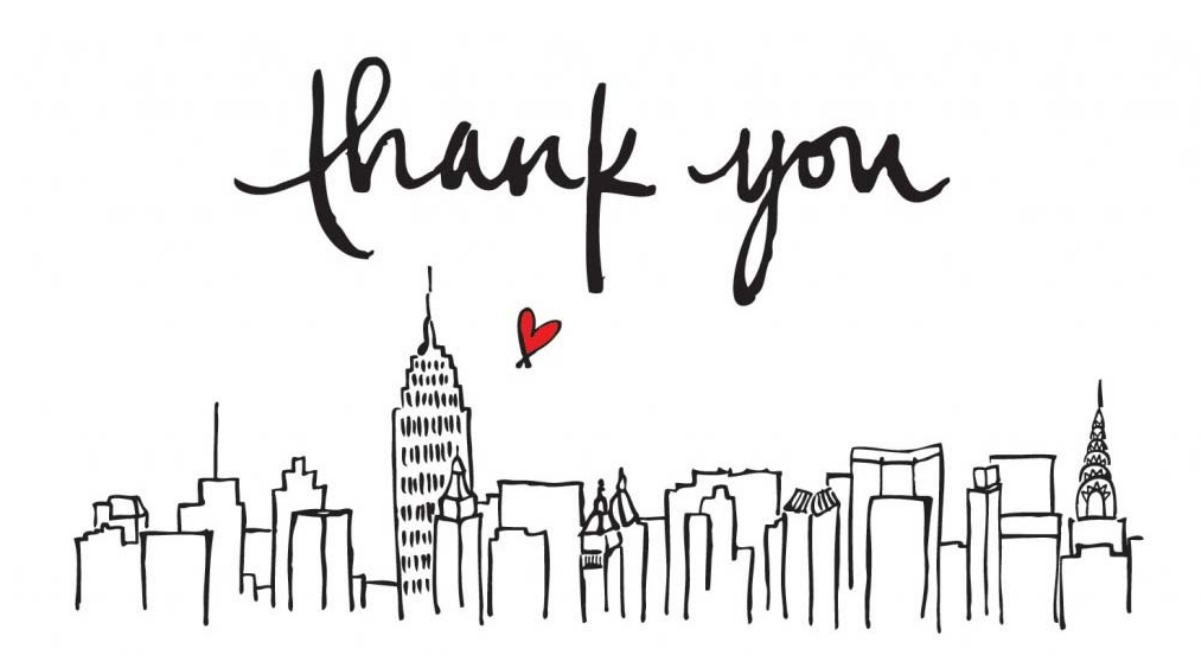

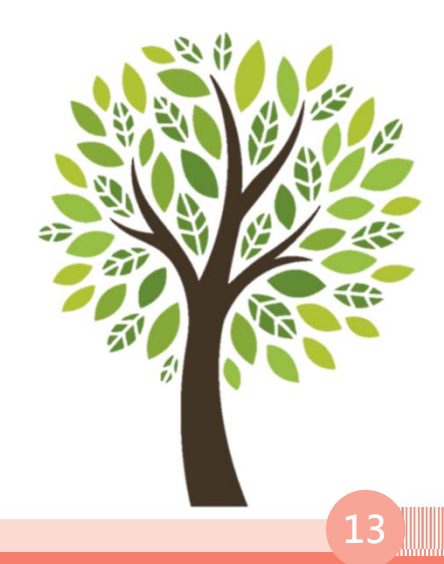